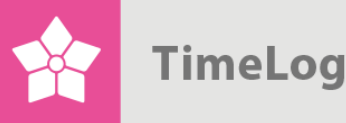

# Fakturaradsexport

Spara tid och undvik att mate in bokförda fakturor manuellt i ekonomisystemet

# Vägledning

# Kom igång med fakturaradsexporten

Detta dokument beskriver TimeLog Projects exportfunktion av bokförda fakturor till ekonomisystem, och lär dig hur du bäst använder fakturaradsexporten.

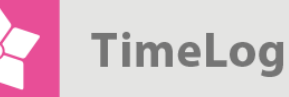

# Innehållsförteckning

| 1                          | Inle                                   | ledning 3                             |    |  |  |  |  |
|----------------------------|----------------------------------------|---------------------------------------|----|--|--|--|--|
|                            | 1.1                                    | 4                                     |    |  |  |  |  |
| 2                          | 2 Elementen i en faktura               |                                       |    |  |  |  |  |
| 3                          | 3 Inställning av fakturaradsexporten 6 |                                       |    |  |  |  |  |
|                            | 3.1 Inställning av basinformation      |                                       |    |  |  |  |  |
|                            | 3.2                                    | Val av fakturadata som ska exporteras | 9  |  |  |  |  |
|                            | 3.2                                    | .1 Skapande av exportfilen            | 10 |  |  |  |  |
|                            | 12                                     |                                       |    |  |  |  |  |
|                            | 3.3                                    | .1 Ändra kolumner:                    | 12 |  |  |  |  |
|                            | 3.3                                    | .2 Radera kolumner:                   | 13 |  |  |  |  |
| 4 Utför fakturaradsexport  |                                        |                                       |    |  |  |  |  |
| 4.1 Exportera fakturarader |                                        |                                       |    |  |  |  |  |
| 5                          | Ар                                     | pendix                                | 16 |  |  |  |  |
|                            | 5.1                                    | Valmöjligheter till fakturahuvudet    | 16 |  |  |  |  |
|                            | 5.2                                    | Valmöjligheter för summeringsrader    | 18 |  |  |  |  |
|                            | 5.3                                    | 19                                    |    |  |  |  |  |

2. utgåva Skriven av Søren Lund

TimeLog A/S Kungsgatan 10 111 43 Stockholm Sverige Telefon 08 -51 977 977

© 2016 TimeLog A/S Alla rättigheter förbehållna.

www.timelog.se info@timelog.se

Value your time...

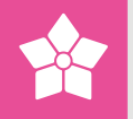

# 1 Inledning

TimeLog Projects fakturaradsexport är en funktion för export av bokförda fakturor till ekonomisystem. När exportfunktionen först konfigureras baserat på ekonomisystemets importkrav, kommer ni inte längre att kunna mata in bokförda fakturor manuellt i ekonomisystemet. Därigenom sparas både tid och resurser, samt att man undviker eventuella fel vid manuell inmatning.

Innan fakturaradsexporten kan utföras, ska TimeLog Project ställas in för att skapa en exportfil, som ska användas i ekonomisystemet för import av fakturorna. Denna inställning behöver endast göras en gång i TimeLog Project. Därefter kan ni återanvända exportinställningen varje gång ni har fakturerat i TimeLog Project.

Konfigurationen av exportfilen ställs in i **Systemadministrationen** under **Ekonomi -** > **Inställning av fakturaradsexport**, och själva exportfunktionen finns under **Rapporter -> Integration & Import/Export -> Fakturaradsexport**.

#### Figur 1

Tillgång till Inställning av fakturaradsexport från Systemadministrationen.

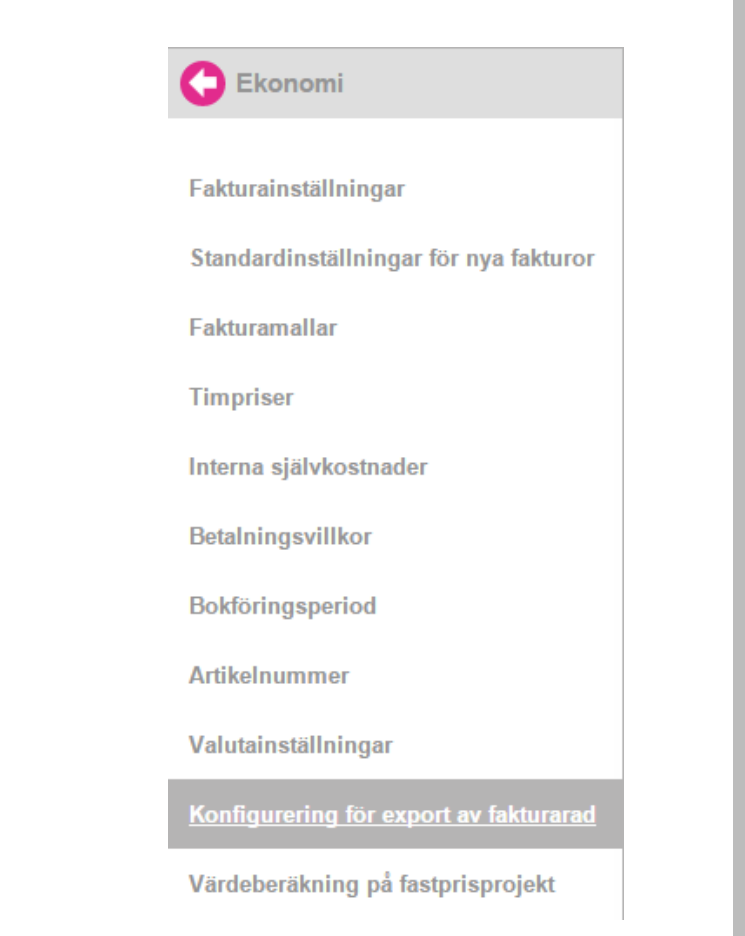

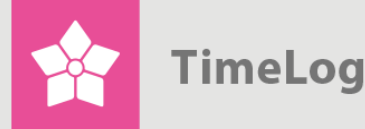

När fakturaradsexporten måste innehålla ekonomisystemets artikelnummer för att kopplas till rätt konton, ska dessa artikelnummer upprättas i TimeLog Project innan

#### Figur 2

Fakturaradsexportens placering

| ort                                                                                            |                                                                              |                                              |  |  |
|------------------------------------------------------------------------------------------------|------------------------------------------------------------------------------|----------------------------------------------|--|--|
|                                                                                                | -                                                                            |                                              |  |  |
| Fakturaradsexport<br>Används för att exportera fakturor och fakturarader till ett strukturerat |                                                                              |                                              |  |  |
|                                                                                                | ort<br>turor och fakturarader till ett strukturerat<br>i flera ekonomisystem | turor och fakturarader till ett strukturerat |  |  |

1.1 Föruts ättning ar

- fakturan görs i TimeLog Project.
  - Upprättande av artikelnummer görs i Systemadministrationen under Ekonomi -> Artikelnummer.

För att exportera fakturadata från TimeLog Project, ska de nödvändiga projektrapporter ingarna (tidrapporter, inköp/utlägg, resekostnader och fastprisbetalnin gar) vara bokförda på en faktura i TimeLog Project.

För att kunna konfigurera fakturaradsexporten i TimeLog Project, är det nödvändigt att känna till ekonomisystemets importkrav, såsom vilka fakturadata som skall levereras och hur data ska formateras i syfte att uppnå en smidig övergång av exporterade fakturaradsdata till ekonomisystemet. Denna information uppnår ni lättast genom att kontakta den som levererat ert ekonomisystem.

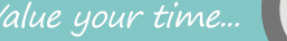

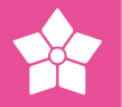

# 2 Elementen i en faktura

För att kunna ställa in fakturaradsexporten, är det viktigt att känna till de olika elementen i en faktura. TimeLog Projects fakturaradsexport skiljer mellan **fakturahuvud, summeringsrader** och **fakturarader**.

- Summeringsrader uppträder endast en gång per Faktura, och de kommer vanligen att innehålla information om fakturans sammanlagda belopp, sammanlagd moms osv.
- Fakturahuvudet kan innehålla samma element som summeringsraderna, men kan dessutom innehålla information om kunden, projekt, m.m.
   Fakturahuvudet uppträder endast en gång per faktura.
- Fakturarader innehåller information om enskilda varor eller tjänster på fakturan, såsom antal, pris per enhet, totalpris osv. Det kan vara ett valfritt antal fakturarader per faktura.

I Figur 3 på nästa sida visas ett exempel på hur en faktura i TimeLog Project kan se ut med angivande av vilka elementtyper som finns på den.

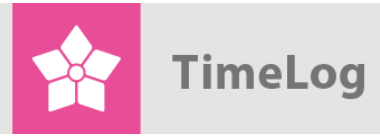

Exempel på en faktura med elementtyper:

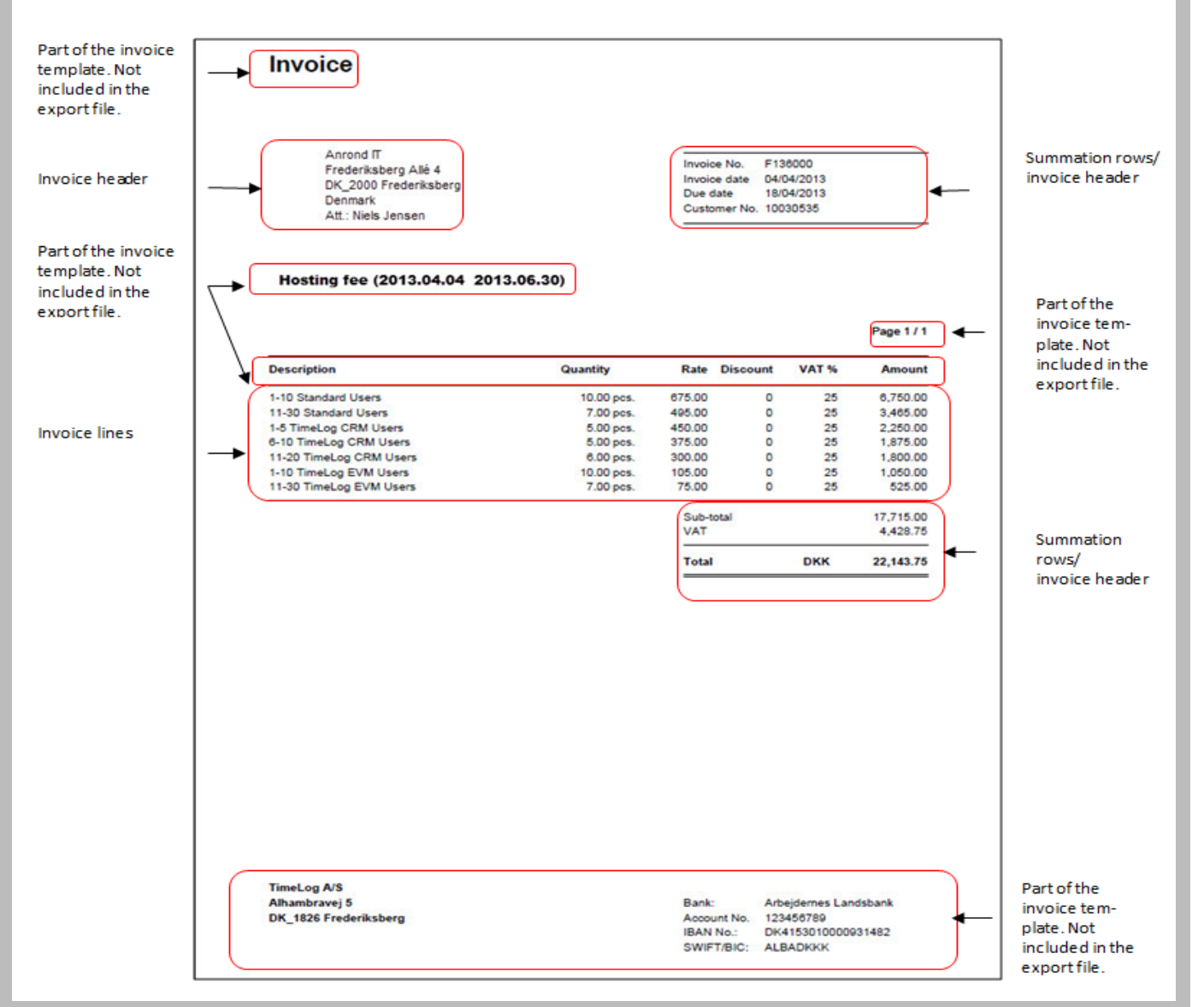

# 3 Inställning av fakturaradsexporten

# 3.1 Inställning av basinformation

Basinformationen i inställningsfönstret för fakturaradsexport anger det övergripande formatet på exportfilerna. Fälten beskrivs nedan.

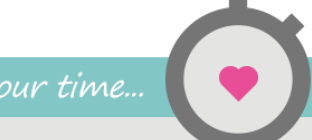

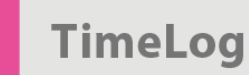

Basinformation för fakturaradsexporten:

| Allmänna filegenskaper                 | r                                      |
|----------------------------------------|----------------------------------------|
| Filnamn:                               | Timelog export                         |
| Filtyp:                                | Textfil (*.txt)                        |
| Börja med rubrikrad:                   |                                        |
| Inkludera summarad:                    |                                        |
| Placering på<br>summeringslinje:       | Efter                                  |
| Prefix till summarad:                  | Positiv                                |
| Prefix till fakturarad:                | Negativ                                |
| Kolumnavgränsare:                      | ·, · · · · · · · · · · · · · · · · · · |
| Använd citattecken:                    | I utvalda kolumner 🔻                   |
| Datumformat:                           | DDMMYYYY                               |
| Datumavgränsare:                       | - •                                    |
| Tusentalsavgränsare:                   | Välj grupp 🔻                           |
| Decimalavgränsare:                     |                                        |
| Antalet decimaler:                     | 2 •                                    |
| Inkludera verifikat:                   |                                        |
| Inkludera fakturahuvud:                |                                        |
| Inkludera textfakturalinjer:           |                                        |
| Inkluderar rubriker i<br>fakturarader: |                                        |
|                                        | Spara                                  |

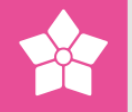

- Mata in det namn ska användas på exportfiler i fältet Filnamn. Filnamnet används när exporten utförs (se avsnitt 4 Utför fakturaradsexport på sidan 13). Exportfunktionen kommer automatiskt att lägga till ett transaktions-ID tillsammans med filnamnet när exportfilen sparas.
- Välj vilken filtyp som ska importeras i ekonomisystemet i listan Filtyp. De möjligheter som finns är Textfil (\*.txt) eller Kommaseparerad fil (\*.csv).
- 3. Markera **Börja med kolumnrubrik**, om den första raden i exportfilen ska innehålla kolumnrubriker. Det kan vara riktigt klokt att inkludera kolumnrubriker, då det annars kan vara svårt att se vad informationen i exportfilen omfattar. Om kryssrutan markeras, visas kolumnen **Rubrik** i tabellen längst ned på sidan, där man lägger till kolumner till exportfilen (se avsnitt 3.2 Val av fakturadata som ska exporteras på sidan 9).
- Markera Inkludera summeringsrad, om exporten ska ta med summeringsrader. Om kryssrutan markeras, visas kolumnen Summeringsrad i tabellen längst ned på sidan, där man lägger till kolumner till exportfilen (se avsnitt 3.2 Val av fakturadata som ska exporteras på sidan 9).
- 5. Välj var i exportfilen som summeringsraden ska placeras i förhållande till fakturaraderna. Detta görs i listan Placering av summeringsrad. De valmöjligheter som finns är Före eller Efter. Observera att detta inte har något att göra med var i <u>fakturan</u> summeringsraden placeras.
- 6. Välj om beloppen på summeringsraden ska ha positiva eller negativa förtecken i listan **Förtecken på summeringsrad**.
- Välj om beloppen på fakturaraden ska ha positiva eller negativa förtecken i listan Förtecken på fakturarad.
- 8. Välj den **Kolumnavskiljare**, som ekonomisystemet kräver för att kunna importera fakturornas data. Kolumnavskiljaren används för att avskilja kolumnerna i exportfilen.
- I Använd citattecken väljs, om ekonomisystemet kräver ett citattecken (") runt ett eller flera datafält.
  - Välj På alla kolumner, om det ska vara citattecken runt alla fält på alla kolumner i exportfilen.
  - Välj På utvalda kolumner, om det ska väljas för varje kolumn, huruvida det skall finnas citattecken runt fälten.

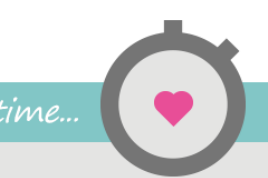

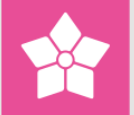

- **10.** I **Datumformat** väljs ett datumformat, som matchar ekonomisystemets datumformat, t.ex. DDMMÅÅÅÅ.
- Välj vilket tecken, som ska sättas in mellan dag, månad och år i listan Datumavskiljare.
- **12.** Välj den **Tusendelsavskiljare**, som matchar ekonomisystemets krav.
- **13.** Välj den **Decimalavskiljare**, som matchar ekonomisystemets krav.
- **14.** Ange **Antalet decimaler**, som ska användas på tal, i listan Antal decimaler.
- **15.** Markera **Inkludera intäktsbilaga**, om ni använder TimeLog EVM och vill överföra bokförd intäktsbilaga till ekonomisystemet. Data från intäktsbilagorna kommer att ingå i exportfilen tillsammans med data från fakturorna.
- 16. Markera Inkludera fakturahuvud, om fakturornas basinformation (postadress m.m.) ska tas med i exporten. Om kryssrutan markeras, visas kolumnen Fakturahuvud i tabellen längst ned på sidan, där man lägger till kolumner till exportfilen. (Se avnitt 3.2 Val av fakturadata som ska exporteras nedan.)
- **17.** Markera **Inkludera textfakturarader**, om det har upprättats fakturarader, som innehåller text, som ska exporteras till ekonomisystemet.
- **18.** Klicka på **Spara** för att spara basinformationen till fakturaradsexporten.

### 3.2 Val av fakturadata som ska exporteras

När inställningen är sparad ska ni välja, vilken information från fakturorna i TimeLog Projekt, som ska exporteras till ekonomisystemet.

För att underlätta förståelsen av strukturen i exportfilen, har vi gjort ett exempel på en exportinställning. I vårt exempel ska vi exportera uppgifter om fakturahuvud, summeringrader och fakturarader.

#### Vi ska använda följande information om fakturahuvud:

- Kundnummer
- Kundens namn och adress (inklusive postnummer, land m.m.)
- Fakturans titel
- Fakturadatum

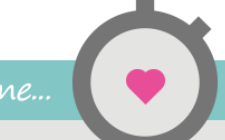

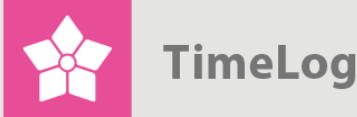

#### Vi ska använda följande fält på summeringsrader:

- Fakturanummer
- Projektnummer
- Fakturans standardmoms i procent
- Fakturabeloppet i fakturavalutan med och utan moms

#### Vi ska använda följande fält på fakturarader:

- Artikelnummer anges på varan/tjänsten på varje fakturarad
- Mängd anger antalet av varje vara/tjänst på fakturan
- Fakturaradstext (med citattecken)
- Enhetspris anges på varan/tjänsten på varje fakturarad
- Fakturaradens rabatt i procent
- Valutakoden koden för den valuta som beloppen är angivna i
- Fakturaradens moms i procent anges på varje fakturarad
- Fakturaradens belopp i fakturavalutan med och utan moms anges på varje fakturarad

#### 3.2.1 Skapande av exportfilen

Efter inställningen av basinformationen som beskrivs i avsnitt 3.1, och när du har bestämt vilka element från TimeLog Projects fakturor som ska ingå i exporten, ska dessa element läggas till kolumn för kolumn till exportfilen.

Informationen från fakturorna väljs en efter en. Här är det viktigt att komma ihåg hur ni vill att **exportfilen** ska se ut I Figur 7 på sidan 15 visas ett exempel på en exportfil.

Med andra ord ska ni fundera på vilken information ni vill ha i kolumn 1, kolumn 2 osv. I exportfilen. Varje kolumn kan innehålla både summeringsrader, information från fakturahuvudet och fakturarader, men det kan bara finnas en post i varje cell på de efterföljande raderna. Om ni t.ex. beslutar att kolumn 1 ska innehålla kundens namn, belopp per vara samt det totala beloppet på fakturan, så kommer varje cell under kolumn 1 att innehålla en av de tre uppgifterna.

För att göra det lättare att se, vad som är vad i exportfilen, har vi under inställningen valt att börja med en kolumnrubrik (jf. Figur 4).

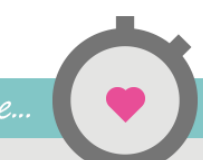

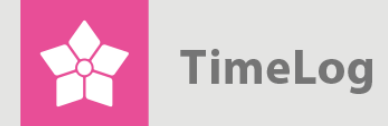

- 3.2.1.1 Lägga till kolumner
  - Klicka på Ny kolumn för att upprätta den första kolumnen med fakturadata, som ska exporteras.

Klicka på Ny kolumn för att lägga till kolumner till exportfilen:

| Vali algalu                                                | ▼ OK |
|------------------------------------------------------------|------|
| #▲ Rubrik > Fakturahuvud Summarad Fakturarad               |      |
| Ny kolumn                                                  |      |
| Rubrik:                                                    |      |
| Använd citattecken runt text på kolumnrubriker på fakturan |      |
| Summarad:                                                  |      |
| Fakturarad:     Fast text                                  |      |
| Använd citattecken runt texten på fakturarader             |      |
| Spara Annullera                                            |      |

- Det kan vara en bra idé att använda den första kolumnen för att visa vilken typ av element de efterföljande raderna innehåller. Textfältet Rubrik visas, eftersom vi under inställningen valde att börja med en kolumnrubrik (jf. Figur 4 på sidan 7).
- Välj Fast text i listorna för Fakturahuvud, Summeringsrad och Fakturarad och skriv t.ex. resp. HOVED, SUM og LINJE i tekstfelterne. Detta medför att varje rad i exportfilen börjar med antingen HUVUD, SUM eller RAD.

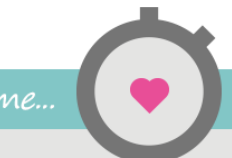

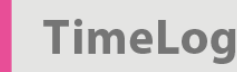

- 4. Klicka på **Spara** för att spara den första kolumnen i exportinställningen.
- 5. Klicka på **Ny kolumn** för att lägga till ännu en kolumn till exportfilen.
- 6. Skriv namnet på nästa kolumnrubrik i textfältet **Rubrik**. En god idé kan vara att ange en överskrift för varje typ av element, som ska uppträda i kolumnen, dvs. en rubrik för fakturahuvudet, summeringsraden och fakturaraden, om alla tre typer av element ska vara med.
- Välj önskat element i listan Fakturahuvud, t.ex. Kundnr. Det medför att kundnumret sätts in i kolumn 1 i raderna bredvid texten HUVUD.
- 8. Välj önskat element i listan **SummerIngsrad**, t.ex. Fast text, och lämna textfältet tomt. Därmed kommer summeringsraderna i kolumn 2 att vara tomma.
- 9. Välj önskat element i listan **Fakturarad**, t.ex. **Artikelnr** för att sätta artikelnummer i kolumn 2. I exportfilen kommer kolumn 2 att innehålla artikelnummer i raderna med fakturarader.
- **10.** Klicka på **Spara** för att spara den nya kolumnen i exportinställningen.
- **11.** Upprepa ovanstående process för varje rad, som ska inkluderas i exportfilen.

Efterhand som kolumnerna läggs till, visas de i listan över kolumner i exportfilen på inställningssidan. Varje rad i listan motsvarar en kolumn i exportfilen. Se exempel på exportfiler i Figur 7 och Figur 8 på sidan 15.

Siffrorna i kolumn # längst till vänster på de upprättade raderna motsvarar ordningen på kolumnerna i exportfilen.

**Tips:** Om du behöver ha ett tomt fält i en kolumn, ska du välja elementet **Fast text** och lämna textfältet tomt.

# 3.3 Ändra och ta bort kolumner i exportfilen

3.3.1 Ändra kolumner:

- Klicka på Ändra längst ut till höger, eller på namnet i kolumnen Rubrik för att öppna en kolumn för ändring.
- Följ proceduren för upprättande av kolumner som beskrevs tidigare.

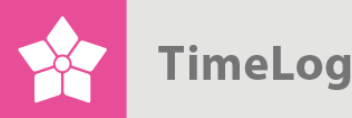

#### 3.3.2 Radera kolumner:

En åt gången:

- Klicka på **Ta bort** längst upp till höger vid namnet på den kolumn, som ska tas bort..
- Klicka på OK

Flera åt gången:

- Markera kryssrutan bredvid de önskade kolumnerna.
- Välj Åtgärd överst till höger.
- Välj **Ta bort** i listan.
- Klicka på OK

I båda fallen kommer en varning att visas, innan borttagningen sker.

# 4 Utför fakturaradsexport

När inställningen av fakturaradsexporten har sparats, kan fakturaradsexporten utföras.

Exportfunktionen finns under Rapporter -> Integration & Import/Export -> Fakturaradsexsport.

#### 4.1 Exportera fakturarader

Skärmbilden för export av fakturarader visas nedan och beskrivs nedan.

| F <b>igur 6</b><br>Skärmbild för utfö          | rande av fakturaradsexp                               | oort: |                                                                                                    |  |
|------------------------------------------------|-------------------------------------------------------|-------|----------------------------------------------------------------------------------------------------|--|
| Faktu                                          | raradsexport                                          |       |                                                                                                    |  |
| <b>Export</b><br>Standar<br>Period:<br>Transak | period<br>dperiod: Välj period<br>tions-ID: Exportera | •     | <ul> <li>Exportmöjligheter</li> <li>Exportering av fakturarader som inte har blivit exporterade tidigare</li> <li>Exportera kopior av tidigare exporterade fakturarader</li> <li>Kör om tidigare transaktioner</li> </ul> |  |

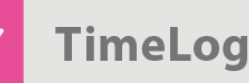

- Välj en period i listan Standardperiod, eller välj start- och slutdatum i datumfälten bredvid Period. Perioden anger datumintervallet för när fakturorna bokfördes.
- Fyll i Transaktions-id med numret på en tidigare utförd fakturaradsexport. Detta är endast relevant, om Upprepa tidigare utförd fakturaradsexport är markerat (se nästa sida).
- 3. Välj önskad exportmöjlighet för exporten.
  - Markera Exportera fakturarader, som inte tidigare har
     exporterats, om exportfilen endast ska innehålla nya fakturarader under den valda perioden.
  - b. Markera **Exportera kopior av tidigare exporterade fakturarader** för att inkludera redan exporterade fakturarader i exportfilen tillsammans med eventuellt nya i den valda perioden.
  - Markera Upprepa tidigare utförd fakturaradsexport för att exportera en redan exporterad transaktion under den valda perioden. Ange transaktions-numret på den önskade exportfilen i textfältet Transaktions-id (se ovan).
- 4. Klicka på Exportera för att utföra exportfilen. Därefter kommer du beroende på din webbläsare – att tillfrågas om du vill visa eller spara exportfilen. Vi rekommenderar att du sparar filen någonstans på din dator, där du kan hitta den igen för att importera till ert ekonomisystem.

Den sparade exportfilen kan därefter importeras till ert ekonomisystem. Figur 7 på nästa sida visar ett exempel på en exportfil i .csv-format, som har skapats utifrån inställningen i avsnitt 3. Figur 8 på nästa sida visar ett exempel på en annan exportfil i txt-format.

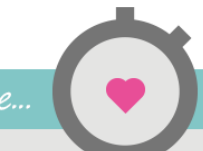

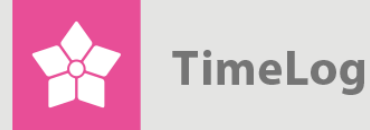

Exempel på en exportfil i csv-format

| 1  | А                                                                                                    | В                                                                                                    | С                                          | D            | E                                                                                                    | F            | G                                                                                                    | Н                          | I           | J             | К               | L                     | М           | N                                                                                                    | 0          |
|----|----------------------------------------------------------------------------------------------------|----------------------------------------------------------------------------------------------------|--------------------------------------------|--------------|----------------------------------------------------------------------------------------------------|--------------|----------------------------------------------------------------------------------------------------|----------------------------|-------------|---------------|-----------------|-----------------------|-------------|----------------------------------------------------------------------------------------------------|------------|
| 1  | Type,Kund                                                                                                    | enr. / Fakt                                                                                                    | uranr. / Var                               | enr.,Kunder  | ns navn / Pr                                                                                                    | ojektnr. / N | Agd.,Kunde                                                                                                    | ns adr. / M                | oms / Tekst | t,Postnr. / I | Beløb u. mo     | oms / Pris,B          | y / Beløb m | . moms / F                                                                                                    | Rabat,Lano |
| 2  | HOVED,10                                                                                                    | HOVED,10095054,Hansen & Hansen A/S,Nørregade 8 2. tv,,,Denmark,Hosting fee (01.01.2013 - 31.03.2013),01-01-2013,15-01-2013 |                                            |              |                                                                                                    |              |                                                                                                    |                            |             |               |                 |                       |             |                                                                                                    |            |
| 3  | LINJE,1000                                                                                                    | 00010,-10.0                                                                                                    | 00," <mark>1-10 St</mark> a                | andard User  | s",-675.00,                                                                                                    | -20.00,DKK   | ,-25.00,-54                                                                                                    | 00.00,-675                 | 0.00        |               |                 |                       |             |                                                                                                    | 1          |
| 4  | LINJE,1000                                                                                                    | 00020,-8.00                                                                                                    | D, <b>"11-30</b> Sta                       | andard User  | s",-495.00,                                                                                                    | -20.00,DKK   | ,-25.00,-31                                                                                                    | 68.00,-396                 | 0.00        |               |                 |                       |             |                                                                                                    |            |
| 5  | LINJE,1000                                                                                                    | 00110,-5.00                                                                                                    | 0,"1-10 Lim                                | ited Users", | -300.00,-20                                                                                                    | 0.00,DKK,-2  | 5.00,-1200.                                                                                                    | .00,-1500.0                | 0           |               |                 |                       |             |                                                                                                    |            |
| 6  | LINJE,1000                                                                                                    | 00210,-3.00                                                                                                    | 0,"1-5 Time                                | Log CRM U    | sers",-450.0                                                                                                    | 00,-20.00,D  | KK,-25.00,-                                                                                                    | 1080.00,-1                 | 350.00      |               |                 |                       |             |                                                                                                    |            |
| 7  | LINJE,10000710,-10.00,"1-10 TimeLog Skills Users",-105.00,-100.00,DKK,-25.00,0.00,0.00                            |                                                                                                    |                                            |              |                                                                                                    |              |                                                                                                    |                            |             |               |                 |                       |             |                                                                                                    |            |
| 8  | LINJE,1000                                                                                                    | 00720,-8.00                                                                                                    | 0,"11-30 Tir                               | neLog Skills | Users",-75                                                                                                    | .00,-100.00  | ),DKK,-25.0                                                                                                    | 0,0.00,0.00                |             |               |                 |                       |             |                                                                                                    | 1          |
| 9  | SUM,F135                                                                                                    | 041,,25.00,                                                                                                    | ,10848.00,1                                | 3560.00,,,,  |                                                                                                    |              |                                                                                                    |                            |             |               |                 |                       |             |                                                                                                    |            |
| 10 | HOVED,10106582,Madsen Elektronik,Parkvej 31,,,Denmark,Hosting fee (01.01.2013 - 31.03.2013),01-01-2013,15-01-2013 |                                                                                                    |                                            |              |                                                                                                    |              |                                                                                                    |                            |             |               |                 |                       |             |                                                                                                    |            |
| 11 | LINJE,1000                                                                                                    | 00010,-10.0                                                                                                    | 00," <mark>1-10</mark> Sta                 | andard User  | s",-900.00,                                                                                                    | 0.00,DKK,-2  | 25.00,-9000                                                                                                    | .00,-11250                 | 0.00        |               |                 |                       |             |                                                                                                    |            |
| 12 | LINJE,1000                                                                                                    | 00020,-9.00                                                                                                    | D, <b>"11-30</b> Sta                       | andard User  | s",-660.00,                                                                                                    | 0.00,DKK,-2  | 25.00,-5940                                                                                                    | .00,-7425.                 | 00          |               |                 |                       |             |                                                                                                    |            |
| 13 | LINJE,1000                                                                                                    | 00510,-10.0                                                                                                    | 00," <mark>1-1</mark> 0 Tir                | neLog Depa   | rt. Users",                                                                                                    | 135.00,-10   | 0.00,DKK,-2                                                                                                    | 25.00,0.00,                | 0.00        |               |                 |                       |             |                                                                                                    |            |
| 14 | LINJE,1000                                                                                                    | 00520,-9.00                                                                                                    | 0,"11-30 Tir                               | neLog Depa   | rt. Users",                                                                                                    | -99.00,-100  | .00,DKK,-25                                                                                                    | 5.00, <mark>0.00,</mark> 0 | .00         |               |                 |                       |             |                                                                                                    |            |
| 15 | LINJE,1000                                                                                                    | 00710,-10.0                                                                                                    | 00," <mark>1-10 Ti</mark> r                | neLog Skills | Users",-10                                                                                                    | 5.00,-100.0  | 0,DKK,-25.                                                                                                    | 00,0.00,0.0                | 0           |               |                 |                       |             |                                                                                                    | 1          |
| 16 | LINJE,1000                                                                                                    | 00720,-9.00                                                                                                    | D,"11-30 Tir                               | neLog Skills | Users",-75                                                                                                    | .00,-100.00  | ),DKK,-25.0                                                                                                    | 0,0.00,0.00                |             |               |                 |                       |             |                                                                                                    |            |
| 17 | LINJE,1000                                                                                                    | 00410,-10.0                                                                                                    | 00,"1-10 Tir                               | neLog Salar  | y Users",-1                                                                                                    | 50.00,0.00   | DKK,-25.00                                                                                                    | ,-1500.00,-                | 1875.00     | -             |                 | 20 S                  |             |                                                                                                    | 1          |
|    |                                                                                                    |                                                                                                    | and an an an an an an an an an an an an an |              | and the second second se |              | and the second second second second second second second second second second second second second second second |                            |             |               | A CANADA STREET | and the second second |             | and the second second se |            |

### Figur 8

Exempel på en enkel exportfil i txt-format

### Timelog\_export\_8.txt - Notepad

| <u>File</u> <u>E</u> dit F <u>o</u> rmat <u>V</u> iew <u>H</u> elp                                                                                                    |  |  |  |  |
|----------------------------------------------------------------------------------------------------|--|--|--|--|
| Type,Kundenr. / Fakturanr. / Varenr.,Kundens navn / Projektnr. / Mgd.,Kundens adr. / Moms / Tekst,Postnr. / Beløb u. moms / Pris,By / Beløb m. moms / Ra                                                                                                    |  |  |  |  |
| Moms,Fakturadato / / Beløb u. moms,Forfaldsdato / / Beløb m. moms                                                                                                    |  |  |  |  |
| HOVED,10095054,Hansen & Hansen A/S,Nørregade 8 2. tv,,,Denmark,Hosting fee (01.01.2013 - 31.03.2013),01-01-2013,15-01-2013                                                                                                    |  |  |  |  |
| LINJE,10000010,-10.00,"1-10 Standard Users",-675.00,-20.00,DKK,-25.00,-5400.00,-6750.00                                                                                                    |  |  |  |  |
| LINJE,10000020,-8.00,"11-30 Standard Users",-495.00,-20.00,DKK,-25.00,-3168.00,-3960.00                                                                                                    |  |  |  |  |
| LINJE,10000110,-5.00,"1-10 Limited Users",-300.00,-20.00,DKK,-25.00,-1200.00,-1500.00                                                                                                    |  |  |  |  |
| LINJE,10000210,-3.00,"1-5 TimeLog CRM Users",-450.00,-20.00,DKK,-25.00,-1080.00,-1350.00                                                                                                    |  |  |  |  |
| LINJE,10000710,-10.00,"1-10 TimeLog Skills Users",-105.00,-100.00,DKK,-25.00,0.00,0.00                                                                                                    |  |  |  |  |
| LINJE,10000720,-8.00,"11-30 TimeLog Skills Users",-75.00,-100.00,DKK,-25.00,0.00,0.00                                                                                                    |  |  |  |  |
| SUM,F135041,,25.00,10848.00,13560.00,,,,,                                                                                                    |  |  |  |  |
| HOVED,10106582,Madsen Elektronik,Parkvej 31,,,Denmark,Hosting fee (01.01.2013 - 31.03.2013),01-01-2013,15-01-2013                                                                                                    |  |  |  |  |
| LINJE,10000010,-10.00,"1-10 Standard Users",-900.00,0.00,DKK,-25.00,-9000.00,-11250.00                                                                                                    |  |  |  |  |
| LINJE,10000020,-9.00,"11-30 Standard Users",-660.00,0.00,DKK,-25.00,-5940.00,-7425.00                                                                                                    |  |  |  |  |
| LINJE,10000510,-10.00,"1-10 TimeLog Depart. Users",-135.00,-100.00,DKK,-25.00,0.00,0.00                                                                                                    |  |  |  |  |
| LINJE,10000520,-9.00,"11-30 TimeLog Depart. Users",-99.00,-100.00,DKK,-25.00,0.00,0.00                                                                                                    |  |  |  |  |
| A DESCRIPTION OF A DESCRIPTION OF A |  |  |  |  |

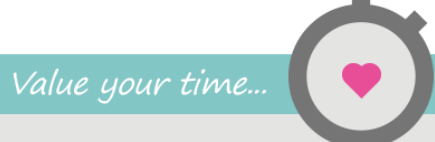

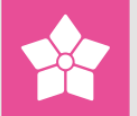

# 5 Appendix

Här följer en förklaring på de val ni kan göra vid inställningen av exportformat för både fakturahuvud, summeringsrader och fakturarader.

# 5.1 Valmöjligheter till fakturahuvudet

| Val i lista                         | Beskrivning                               |
|-------------------------------------|-------------------------------------------|
| Fakturabelopp i fakturavaluta exkl. | Fakturans totalbelopp exklusive moms i    |
| moms:                               | fakturans valuta                          |
| Fakturabelopp i fakturavaluta inkl. | Fakturans totalbelopp, inkl. moms i       |
| moms:                               | fakturans valuta                          |
| Fakturabelopp i systemvaluta exkl.  | Fakturans totalbelopp exklusive moms i    |
| moms                                | systemvalutan                             |
| Fakturabelopp i systemvaluta inkl.  | Fakturans totalbelopp, inkl. moms i       |
| moms                                | systemvalutan                             |
| Fakturadatum                        | Fakturadatum eller bokföringsdatum för    |
|                                     | fakturan eller intäktsbilagan             |
| Fakturans beräknade moms i          | Summan av fakturaradernas moms            |
| fakturavalutan                      | angivet i faktureringsvalutan             |
| Fakturans beräknade moms i          | Summan av fakturaradernas moms i          |
| procent                             | procent av fakturabeloppet                |
| Fakturans standardmoms i procent    | Kundens/fakturans standardmoms.           |
|                                     | Anges vid upprättandet av fakturan        |
| Fakturans standardrabatt i procent  | Rabatten på fakturan i procent. Visas     |
|                                     | inte på den slutliga fakturan till kunden |
| Faktura-id                          | Fakturans databasnummer (ses i URL)       |
| Fakturanr                           | Den bokförda fakturans fakturanummer      |
| Fakturatitel                        | Fakturans rubrik                          |
| Fakturatyp                          | Fakturatypen:                             |
|                                     | 2 = faktura, 3 = Kreditnota,              |
|                                     | 5 = Intäktsbilaga                         |
| Fast text                           | Text som visas fast i utdraget för varje  |
|                                     | fakturahuvud. Det är valfritt vad man     |
|                                     | skriver här.                              |
| Förfallodatum                       | Fakturans förfallodatum                   |

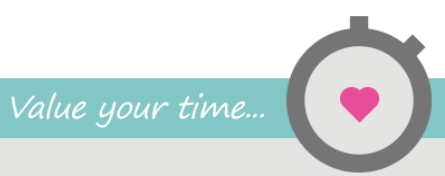

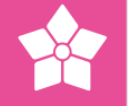

| Val i lista                        | Beskrivning                              |
|------------------------------------|------------------------------------------|
| Kontaktpersonens adress            | Adressen för kontaktpersonen hos         |
|                                    | kunden                                   |
| Kontaktpersonens ort               | Namnet på orten för kontaktpersonen      |
|                                    | hos kunden                               |
| Kontaktpersonens efternamn         | Efternamnet på kontaktpersonen hos       |
|                                    | kunden                                   |
| Kontaktpersonens e-postadress      | E-postadressen för kontaktpersonen       |
|                                    | hos kunden                               |
| Kontaktpersonens förnamn           | Förnamnet på kontaktpersonen hos         |
|                                    | kunden                                   |
| Kontaktpersonens fullständiga namn | Det fullständiga namnet på               |
|                                    | kontaktpersonen hos kunden               |
| Kontaktpersonens land              | Landet i kundens kontaktpersons          |
|                                    | adress                                   |
| Kontaktpersonens                   | Kundens kontaktpersons                   |
| mobiltelefonnummer                 | mobiltelefonnummer                       |
| Kontaktpersonens postnummer        | Kundens kontaktpersons postnummer        |
| Kontaktpersonens telefonnummer     | Kundens kontaktpersons                   |
|                                    | telefonnummer                            |
| Kundnamn                           | Namnet på kunden                         |
| Kundnr                             | Kundnumret i TimeLog Project             |
| Kundens adress                     | Väg/gata och nummer i kundens adress     |
| Kundens adress 2                   | Extra rad i kundens adress, till exempel |
|                                    | ortnamn                                  |
| Kundens ortnamn                    | Ortnamnet i kundens adress               |
| Kundens land                       | Landet i kundens adress                  |
| Kundens postnr.                    | Postnumret i kundens adress              |
| Upprättat av, efternamn            | Efternamnet på den medarbetare som       |
|                                    | har upprättat fakturan                   |
| Upprättat av, förnamn              | Fornavnet på den medarbejder, som        |
|                                    | har oprettet fakturaen                   |
| Projektkategori                    | Projektets projektkategori               |
| Projektledare                      | Namnet på projektledaren på det          |
|                                    | fakturerade projekett                    |
| Projektledarens initialer          | Initialer på projektledaren på det       |
|                                    | fakturerade projektet                    |

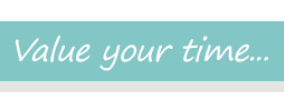

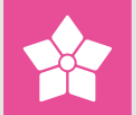

| Val i lista | Beskrivning                        |
|-------------|------------------------------------|
| Projektnr   | Projektets projektnummer           |
| Valutakod   | Fakturans förkortning för valutan  |
| Valutakurs  | Den kurs som är använd på fakturan |

# 5.2 Valmöjligheter för summeringsrader

| Val i lista                         | Beskrivning                              |
|-------------------------------------|------------------------------------------|
| Fakturabelopp i fakturavaluta exkl. | Fakturans totalbelopp exklusive moms i   |
| moms                                | fakturans valuta                         |
| Fakturabelopp i fakturavaluta inkl. | Fakturans totalbelopp, inkl. moms i      |
| moms                                | fakturans valuta                         |
| Fakturabelopp i systemvaluta exkl.  | Fakturans totalbelopp exklusive moms i   |
| moms                                | systemvalutan                            |
| Fakturabelopp i systemvaluta inkl.  | Fakturans totalbelopp, inkl. moms i      |
| moms                                | systemvalutan                            |
| Fakturadatum                        | Fakturadatum eller bokföringsdatum för   |
|                                     | fakturan eller intäktsbilagan            |
| Fakturans beräknade moms i          | Summan av fakturaradernas moms           |
| fakturavalutan                      | angivet i faktureringsvalutan            |
| Fakturans beräknade moms i          | Summan av fakturaradernas moms i         |
| procent                             | procent av fakturabeloppet               |
| Fakturans standardmoms i procent    | Kundens/fakturans standardmoms.          |
|                                     | Anges vid upprättandet av fakturan       |
| Faktura-id                          | Fakturans id-nummer. Används som         |
|                                     | referens, men visas inte på den slutliga |
|                                     | fakturan (ses i URL)                     |
| Fakturanr                           | Den bokförda fakturans fakturanummer     |
| Fakturatitel                        | Fakturans rubrik                         |
| Fakturatyp                          | Fakturatypen:                            |
|                                     | 2 = faktura, 3 = Kreditnota,             |
|                                     | 5 = Intäktsbilaga                        |
| Fast text                           | Text som visas fast i utdraget för varje |
|                                     | fakturahuvud. Det är valfritt vad man    |
|                                     | skriver här                              |
| Förfallodatum                       | Fakturans förfallodatum                  |
| Kundnr                              | Kundnumrret i TimeLog Project            |

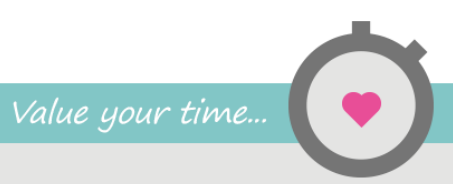

| Val i lista                | Beskrivning                       |
|----------------------------|-----------------------------------|
| Projektkategori            | Projektets projektkategori        |
| Projektets projektkategori | Projektets projektkategori        |
| Valutakod                  | Fakturans förkortning för valutan |
| Valutakurs:                | Den kurs som används på fakturan  |

**OBS!** Systemvaluta är den valuta som TimeLog Project upprättades med, vanligtvis ert lands valuta.

Se eventuellt i **Systemadministration** under **Ekonomi -> Valutainställningar**, där systemvalutan är angiven med typen **Referens**.

### 5.3 Valmöjligheter för fakturarader

| Val i lista                          | Beskrivning                               |
|--------------------------------------|-------------------------------------------|
| Enhet                                | Enhetstypen för varje fakturarad. Om      |
|                                      | det inte har angivits någon enhetstyp     |
|                                      | på fakturan, exporteras texten            |
|                                      | "Undefined"                               |
| Enhetspris                           | Exporterar enhetspriset för varje         |
|                                      | fakturarad. Beloppet exporteras i         |
|                                      | systemvalutan.                            |
| Fakturadatum                         | Fakturadatum eller bokföringsdatum för    |
|                                      | fakturan eller intäktsbilagan             |
| Fakturans standardmoms i procent     | Kundens/fakturans standardmoms.           |
|                                      | Anges vid upprättandet av fakturan        |
| Fakturans standardrabatt i procent   | Rabatten på fakturan i procent. Visas     |
|                                      | inte på den slutliga fakturan till kunden |
| Faktura-id                           | Fakturans id-nummer. Används som          |
|                                      | referens, men visas inte på den slutliga  |
|                                      | fakturan (ses i URL)                      |
| Fakturarads-id                       | Fakturaradens id-nummer Används           |
|                                      | som referens, men visas inte på den       |
|                                      | slutliga fakturan                         |
| Fakturaradens belopp i fakturavaluta | Fakturaradens belopp exkl. moms i         |
| exkl. moms.                          | fakturans valuta                          |

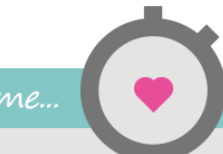

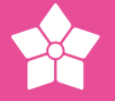

| Val i lista                          | Beskrivning                                |
|--------------------------------------|--------------------------------------------|
| Fakturaradens belopp i fakturavaluta | Fakturaradens belopp, inkl. moms i         |
| inkl. moms.                          | fakturans valuta                           |
| Fakturaradens belopp i systemvaluta  | Fakturaradens belopp, inkl. moms i         |
| exkl. moms                           | systemvalutan                              |
| Fakturaradens belopp i systemvaluta  | Fakturaradens belopp exkl. moms i          |
| inkl. moms                           | systemvalutan                              |
| Fakturaradens datum                  | Exporterar rapporteringsdatum för          |
|                                      | fakturaradernas data                       |
| Fakturaradens moms i                 | Momsbeloppet på fakturaraden i             |
| fakturavalutan                       | fakturans valuta                           |
| Fakturaradens moms i procent         | Momssatsen på den enskilda                 |
|                                      | fakturaraden                               |
| Fakturaradens rabatt                 | Rabattsatsen på de enskilda                |
|                                      | fakturaraderna                             |
| Fakturaradstext                      | Fakturaradens text                         |
| Fakturanr                            | Den bokförda fakturans nummer              |
| Fakturatitel                         | Fakturans rubrik                           |
| Fakturatyp                           | Fakturatypen:                              |
|                                      | 2 = faktura, 3 = Kreditnota,               |
|                                      | 5 = Intäktsbilaga                          |
| Fastyp                               | Projektfasens fastyp. Fakturarader som     |
|                                      | inte tillhör en fas, kommer att innehålla  |
|                                      | ett tomt fält i exporten                   |
| Fast text                            | Text, som alltid visas på utdrag för varje |
|                                      | fakturarad. Det är valfritt, vad man       |
|                                      | skriver här                                |
| Förfallodatum                        | Fakturans förfallodatum på varje           |
|                                      | fakturarad                                 |
| Kontaktpersonens adresse             | Exporterar kontaktpersonens adress.        |
|                                      | Om det inte har angivits någon adress i    |
|                                      | TimeLog Project kommer fältet att vara     |
|                                      | tomt                                       |
| Kontaktpersonens ort                 | Ortnamnet på kontaktpersonen hos           |
|                                      | kunden                                     |
| Kontaktpersonens efternamn           | Efternamnet på kontaktpersonen hos         |
|                                      | kunden                                     |
| Kontaktpersonens e-postadress        | E-postadressen på kontaktpersonen          |
|                                      | hos kunden                                 |

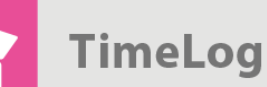

| Val i lista                        | Beskrivning                              |
|------------------------------------|------------------------------------------|
| Kontaktpersonens land              | Landet för kontaktpersonen hos kunden    |
| Kontaktpersonens                   | Kundens kontaktpersons                   |
| mobiltelefonnummer                 | mobiltelefonnummer                       |
| Kontaktpersonens postnummer        | Kundens kontaktpersons postnummer        |
| Kontaktpersonens telefonnummer     | Kundens kontaktpersons                   |
|                                    | telefonnummer                            |
| Kontaktpersonens förnamn           | Kundens kontaktpersons förnamn           |
| Kontaktpersonens fullständiga namn | Det fullständiga namnet på               |
|                                    | kontaktpersonen hos kunden               |
| Kundnamn                           | Firmanamnet på fakturan                  |
| Kundnr                             | Kundnumret i TimeLog Project             |
| Kundens adress                     | Väg/gata och nummer i kundens adress     |
| Kundens adress 2                   | Extra rad i kundens adress, till exempel |
|                                    | ortnamn                                  |
| Kundens ortnamn                    | Kundens ortnamn i TimeLog Project        |
| Kundens land                       | Kundens land i TimeLog Project           |
| Kundens postnr.                    | Kundens postnummer i TimeLog             |
|                                    | Project                                  |
| Mängd                              | Värden från kolumnen, antal på de        |
|                                    | enskilda fakturaraderna                  |
| Upprättat av, efternamn            | Efternamnet på den medarbetare som       |
|                                    | har upprättat fakturan i TimeLog Project |
| Upprättat av, förnamn              | Förnamnet på den medarbetare som         |
|                                    | har upprättat fakturan i TimeLog Project |
| Projektkategori                    | Projektets projektkategori för varje     |
|                                    | fakturarad                               |
| Projektnr                          | Projektnummeret, som fakturaraden        |
|                                    | tillhör                                  |
| Valutakod                          | Fakturans valutakod                      |
| Valutakurs                         | Den använda valutakursen på fakturan     |
| Artikelnr                          | Artikelnumret för varje fakturarad       |